## Google Meet - Student Directions Entering a Meeting That Uses a Class Nickname

- 1. Open the Google Chrome Browser.
- 2. In the address bar at the top of the screen, type google.com.
- Look in the top right corner of the screen and click on the blue sign in box.
- Sign in using your Google username 224####@voorhees.k12.nj.us, click Next.
- 5. Enter your password which is your birthday + vt and click **Next**. **example: 2/1/2009vt**
- 6. In the address bar at the top of the screen, type meet.google.com
- 7. On the Google Meet site, click on the button in the center of the screen **Use a meeting code**.
- 8. Enter the name of the meeting code (nickname) that your teacher provided for you and click **Continue**.
- 9. Click Join Now.

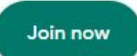